# 习讯——实习管理平台 使用说明书

(学生端 4.0 版)

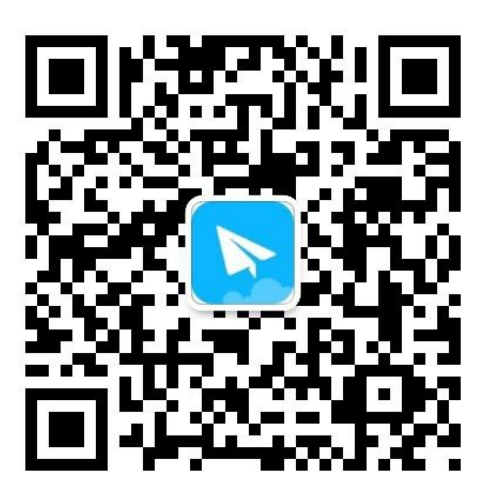

(更多使用说明,请扫二维码关注习讯公众号,或微信搜索"习讯云")

万博云信 (北京) 教育科技有限公司

| 习i  | 飞实习管理平台使用说明书      | 1  |
|-----|-------------------|----|
| 1.  | 习讯平台介绍            | 3  |
|     | 1.1. 概述           | 3  |
|     | 1.1.1. 平台访问及下载方式  | 3  |
|     | 1.2. 学生实习操作流程     | 5  |
| 2.  | 帐号登录              | 6  |
| 3.  | 通知公告              | 7  |
| 4.  | 实习申请              | 8  |
| 5.  | 实习签到              | 9  |
| 6.  | 日报/周报/月报1         | .0 |
| 7.  | 在线交流1             | .1 |
| 8.  | 积分排名1             | .3 |
| 9.  | 变更申请1             | .3 |
| 10. | 结束申请1             | .4 |
| 11. | 实习总结 ( 网页版后台操作 )1 | .5 |
| 12. | 实习考评1             | .6 |
| 13. | 实习成绩查询1           | .6 |

# 1. 习讯平台介绍

### 1.1. 概述

习讯平台主要以手机端+web管理后台为主 移动端包括苹果和安卓手机端, 方便顶岗实习期间老师与学生保持沟通交流,并进行实习指导和管理。

### 1.1.1. 平台访问及下载方式

web 管理后台:电脑浏览器输入:https://www.xixunyun.com,如下图。

|                  | R    | <b>讯 —</b><br><sub>全流程专</sub> | - <b>实</b> え<br><sub>家式服务</sub> | <b>]管理</b><br>, 让实习7        |              | 台                |             | 学生实习管理 教师企业实践管         |
|------------------|------|-------------------------------|---------------------------------|-----------------------------|--------------|------------------|-------------|------------------------|
| <b>股</b><br>移动益到 | 反警提醒 | 調查问卷                          | (1)<br>通知公告<br>(1)              | <b>夏</b> 夏<br>数据统计<br>下载 —— | <b>美</b> 河日志 | <b>回</b><br>校企合作 | (1)<br>考评总结 | ○ 酒泉野业技术学院 ↓ 手机号/字号/I号 |
|                  |      |                               |                                 |                             |              |                  |             | 登录                     |

建议使用最新版 Chrome、火狐、360、QQ、IE9 及以上版本浏览器。

iOS 手机 APP:苹果手机请在 App Store 中搜索"习讯云",如下图。

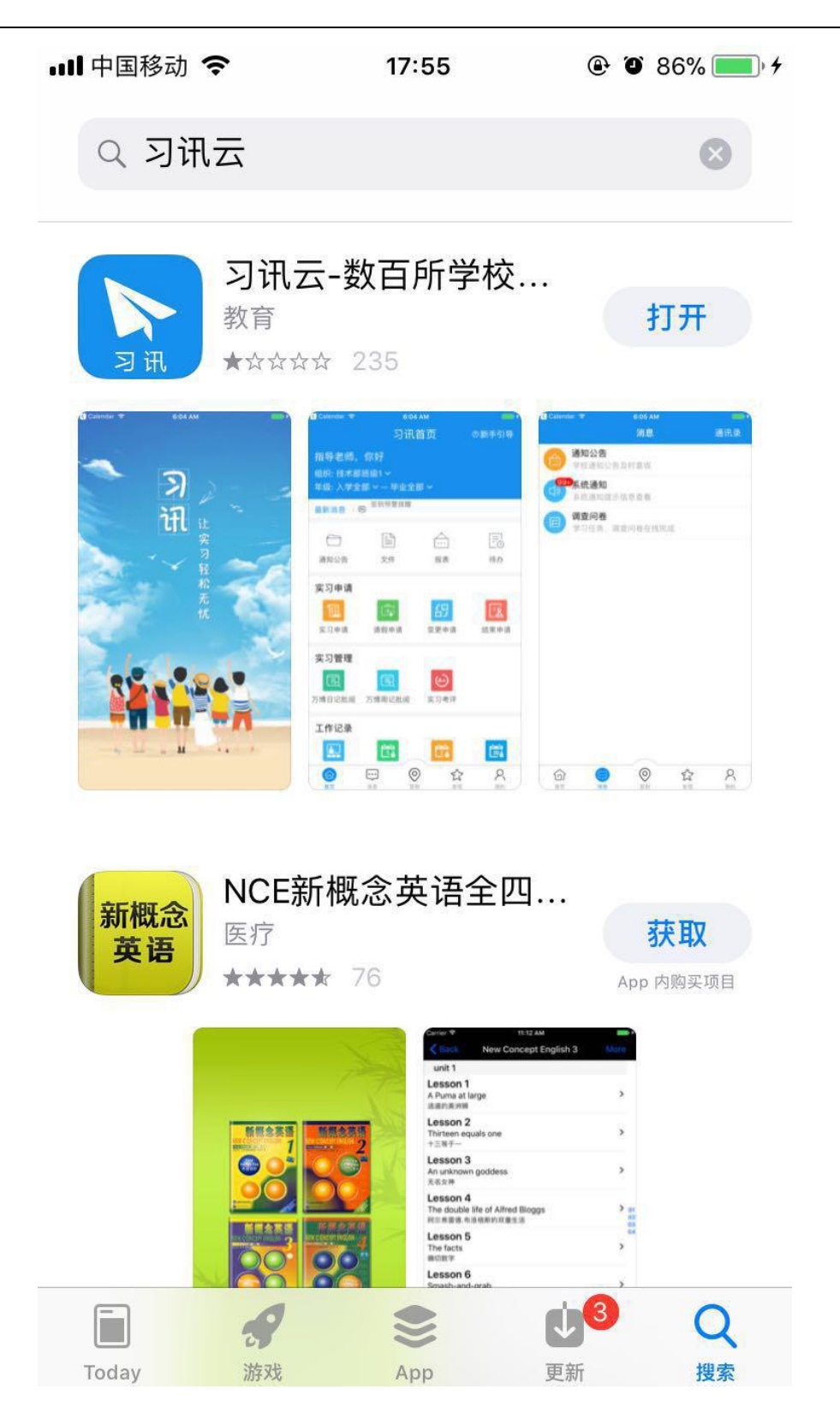

安卓手机 APP:安卓手机请在【腾讯应用宝】、【360 手机市场】、【安智市场】

搜索"习讯云",如下图。

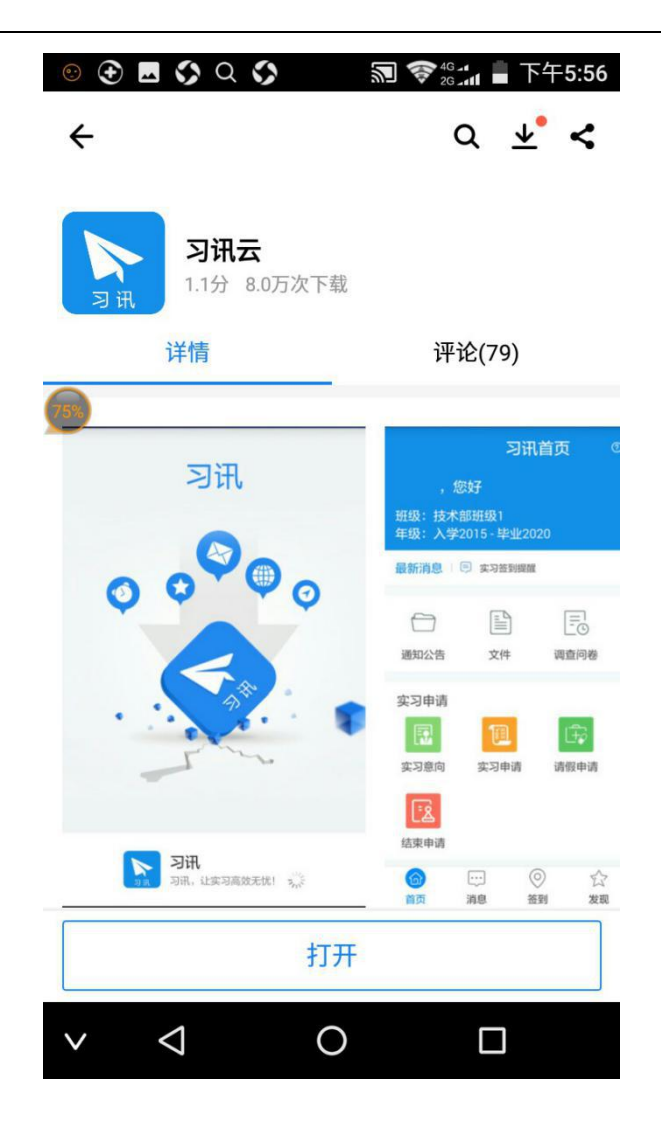

### 1.2. 学生实习操作流程

系统流程分为三大阶段:实习准备阶段、实习过程阶段、实习总结评价阶段, 详细工作流程如下:

### 实习准备阶段:

发起实习申请——查看通知公告——阅读实习协议——填写提交实习信息 ——班主任/指导老师审批实习信息——教务处终审确认——完成实习申请 实习过程阶段:

**实习开始**——企业报到——实习签到——实习周报提交——实习月报提 交——app 在线互动交流——*实习变更申请提交(如有)—*—手机查看通知— ——实习积分 / 日常表现成绩——**实习到期回校** 

#### 实习后期总结:

**实习总结报告**——实习自评——实习评价(给企业、老师考评)——填写 调查反馈——成绩查询——**实习结束** 

### 2. 帐号登录

系统登录帐号根据用户角色进行区分,使用学校学号或工号进行登录,移动端和web管理后台帐号一样

✓ 登录时,需先选择自己的学校,然后输入账号、密码进行登录

✓ 学生帐号:账号为学生学号,密码为学号后六位;

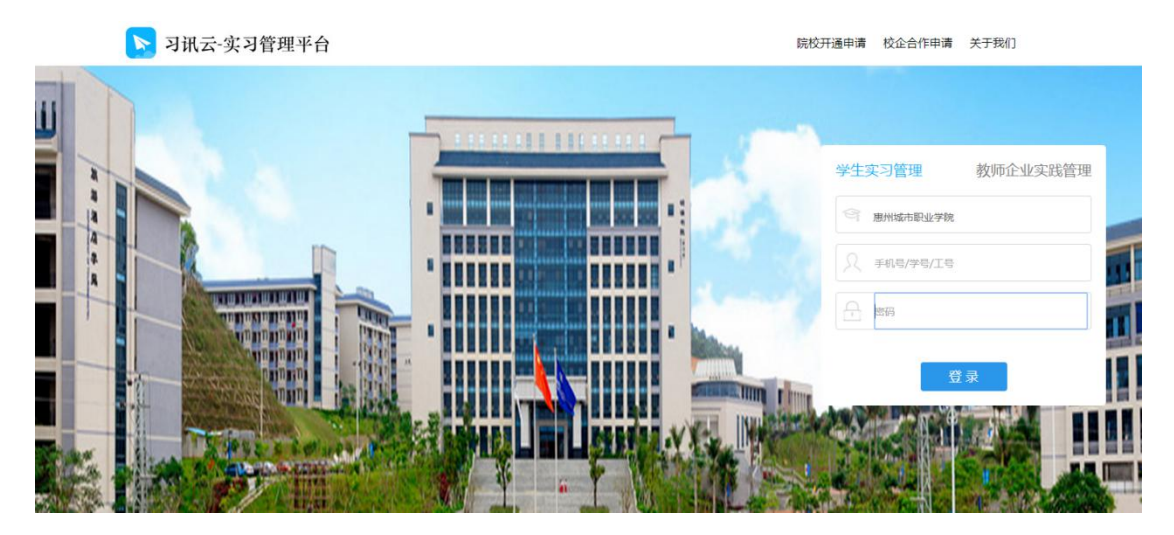

| ull 中国移动 🗢 | 17:56        | @ Ø 87% 🛑 + |
|------------|--------------|-------------|
| 专业的        | 「「「「「」」」である。 | 段务平台        |
| ◎ 惠州城      | 市职业学院        | >           |
| 请输入        |              |             |
| 合 请输入      |              |             |
|            | 登录           |             |
| 帐号提示       | 联系客服         | 忘记密码        |

# 3. 通知公告

可通过 web 端和移动端查看管理员和老师发送的通知公告,查看通知内容。

|                           | ш-ил-т э | 20                         |                                |       | <u>**</u> |      |
|---------------------------|----------|----------------------------|--------------------------------|-------|-----------|------|
| 实习系统                      | 毕业设计     |                            |                                |       |           |      |
| ☑ 通知公告                    | ~        | 通知公告 » 收到的通知               |                                |       |           |      |
| » 收到的通知                   |          |                            |                                |       |           |      |
| - 实习文件                    |          | 用户通知 系统通知                  |                                |       |           |      |
| - 实习手册                    |          | 发送时间: 🛗                    | <b>阅读状态</b> : 全部 ▼ 通知标题: 输入通知标 | 题进行搜索 | 搜索        |      |
| ▶ 实习意向                    |          | 发送时间 通知标题                  | 内容摘要                           | 发送人   | 阅读状态      | 操作   |
| 2 实习申请                    | ~        | 2017-09-27 【用户通知】测试推送      | 测试推送                           | 李杰    | 未读        | 查看详情 |
| ▶ 请假管理                    |          | 2017-09-20 【用户通知】测试推送      | 测试推送,每天都要签到。测试推送,每天都要签到。测试推送,每 | 李杰    | 未读        | 查看详情 |
| <b>实</b> 习签到              |          | 2017-09-14 【用户通知】测试推送      | 测试推送                           | 李杰    | 未读        | 查看详情 |
| ▶ 实习报告                    | ~        | 2017-05-16 【用户通知】每天早上九点半签3 | 自 各位,每天九点半必须按时签到!              | 李杰    | 未读        | 查看详情 |
|                           |          | 2017-05-03 【用户通知】测试好的      | 测试好的额                          | 管理员2  | 未读        | 查看详情 |
| • <del>X</del> -3/684777/ | , •      | 2017-05-03 【用户通知】测试        | 测试 测试测试测试                      | 管理员2  | 已读        | 查看详情 |
| 考评成绩                      | ~        | 2017-05-03 【用户通知】测试测试      | 测试测试dfsfsdfeswrfsdsdfsdf       | 管理员2  | 已读        | 查看详情 |
| 4 个人资料                    |          | 2017-05-02 【用户通知】可口可乐了     | 可口可乐了                          | 管理员2  | 未读        | 查看详情 |
| ۲                         |          | 2017-05-02 【用户通知】test      | test                           | 李杰    | 已读        | 查看详情 |
|                           |          | 2017-05-02 【用户通知】test      | test                           | 李杰    | 未读        | 查看详情 |

(web 管理后台-通知公告)

| ●●●○○ 中国移动 夺 12:00                                                                                                    |                | ●●●○○ 中国移动 🗢                                   | 12:00                                        | 🕑 🕇 98% 🛑 †                               |
|----------------------------------------------------------------------------------------------------|----------------|------------------------------------------------|----------------------------------------------|-------------------------------------------|
| 首页                                                                                                    |                |                                                | 通知公告                                         |                                           |
| 45通知公告<br>● ● 校通知公告及时查收                                                                                                    |                | <b>测试推送</b><br><sup>来自:李杰</sup><br>测试推送        |                                              | 2017-09-27 16:48                          |
| 日本<br>(日本)<br>(日本)<br>( | 在线完成           | <b>测试推送</b><br>来自:李杰                           |                                              | 2017-09-20 17:41                          |
| <b>系统通知</b><br>系统提示信息查看                                                                                                    |                | 测试推送,每天都<br>到。测试推送,每<br>签到。测试推送,<br>要签到。测试推送,  | 要签到。测试推这<br>天都要签到。测试<br>每天都要签到。测<br>每天都要签到。测 | ,每天都要签<br>推送,每天都要<br>]试推送,每天都<br>测试推送,每天都 |
| 习讯社区<br>职场资讯,实习大家说                                                                                                    |                | 都要签到。                                          |                                              |                                           |
| 5 万博云信工作群<br>哇我头像好帅                                                                                                    | 10-26 10:52:30 | 来自:李杰<br>测试推送                                  |                                              | 2017-09-14 18:37                          |
| 2011<br>图片                                                                                                    | 10-21 15:09:49 | 每天早上九点半<br><sup>来自:李杰</sup><br>各位,<br>每天九点半必须按 | ≚签到<br>时签到!                                  | 2017-05-16 08:31                          |
|                                                                                                    |                | <b>测试好的</b><br>来自:管理员2<br>测试好的额                |                                              | 2017-05-03 11:03                          |
|                                                                                                    |                | 测试<br>来自:管理员2<br>测试测试测试测试                      | ť                                            | 2017-05-03 10:58                          |
|                                                                                                    | 日 ②<br>用 我的    | 测试测试<br>来自:管理员2<br>测试测试dtefedfee               | ewrfededfedf                                 | 2017-05-03 10:56                          |

(手机端-通知公告)

## 4. 实习申请

(学校统一实习安排的学生,不需提交申请)学生按照学校要求填写实习相关信息,提交后等待老师和相关部门审批。实习申请审批可在后台查结果,移动端也会收到审批结果推送通知。

| 实习系统                                   | 毕业设计 |                                       |      |       |        |      |
|----------------------------------------|------|---------------------------------------|------|-------|--------|------|
| ☑ 通知公告                                 | ~    | 实习申请                                  |      |       |        |      |
| ♥ 实习意向                                 |      | · · · · · · · · · · · · · · · · · · · |      |       |        |      |
| <ul> <li>实习申请</li> <li>实习申请</li> </ul> | Ť    | 头刁甲谓 网位刘衣                             |      |       |        | 新建申请 |
| - 変更申请                                 |      | 申请时间                                  | 审批状态 | 当前审批人 | 实习协议编号 | 操作   |
| 5日来甲唷<br>→ 请假管理                        |      | 2016-07-06<br>共有1条、毎页显示 15 ▼ 条        | 已通过  | 无     | ~      | 查看详情 |
| <b>Q,</b> 实习签到                         |      |                                       |      |       |        |      |
| 🏈 实习报告                                 | ~    |                                       |      |       |        |      |
| ✤ 实习总结评优                               | ~    |                                       |      |       |        |      |
| ▶ 考评成绩                                 | ~    |                                       |      |       |        |      |
| 料资人个 🖁                                 |      |                                       |      |       |        |      |
| (K)                                    |      |                                       |      |       |        |      |

| •••oo 中[ | 国移动 夺                | <sup>17:52</sup><br>应用 | ④ 100% → + | •••••• 中国移动 令 | 17:52<br>实习申请 | ◎ 100%>+<br>创建 | ●●○○○ 中国移动 令<br>< 返回 | <sup>18:03</sup><br>实习申请 | ● 100% <b>—</b> /<br>取消 |
|----------|----------------------|------------------------|------------|---------------|---------------|----------------|----------------------|--------------------------|-------------------------|
| 0        | <b>签到</b><br>每日实习签   | 到汇总                    | >          | 学生2实习申i       | 青             | 2016-05-23     | 实习单位是否确定             |                          |                         |
|          | 日报<br>实习日报提          | 交查看                    | >          | 审批状态:通过       |               |                | *实习单位:               | 请输入实习单位全称                |                         |
| -        | œ +c                 |                        |            |               |               |                | 组织机构代码:              | 请输入实习单位组织相               | 几构代码                    |
| U        | 实习周报提                | 交查看                    | >          |               |               |                | 实习岗位:                | 请填写实习岗位                  |                         |
|          | <b>月报</b><br>实习月报提   | 交查看                    | >          |               |               |                | 专业对口:                | 请选择                      | *                       |
| e        | <b>实习申请</b><br>实习申请提 | 交审批                    | >          |               |               |                | 实习岗位待遇:              | 请选择                      | 6                       |
|          | 结束申请                 |                        |            |               |               |                | 实习所在地区:              | 请选择 🔻 请选择                | ▼ 请选择 ▼                 |
| E        | 提交实习结                | 束申请                    |            |               |               |                | 实习详细地址:              | 所在街道、门牌号                 |                         |
| Ð        | <b>变更申请</b><br>提交变更申 | 请                      | >          |               |               |                | 单位指导老师:              | 请输入老师姓名                  |                         |
| 9        | <b>实习考评</b><br>多方评价给 | 实习打分                   | >          |               |               |                | 单位老师电话:              | 请输入老师电话                  |                         |
| 8        | <b>附近实习</b><br>查看在身边 | <b>生</b><br>的同校实习生     | >          |               |               |                |                      | 下一步                      |                         |
|          |                      |                        |            |               |               |                |                      |                          |                         |
|          | هنا                  |                        |            |               |               |                |                      |                          |                         |

### (web 管理后台-实习申请)

(手机端-实习申请)

### 5. 实习签到

学生到企业后,须每天上班进行签到。学生可在 App 按照学校要求每日签到,签到支持拍照签到;系统每个工作日9点自动提醒学生签到。每日签到会获取系统积分,作为实习日常表现成绩,计入最终实习成绩。(如出差,外出,假期,

### 可在签到时备注)

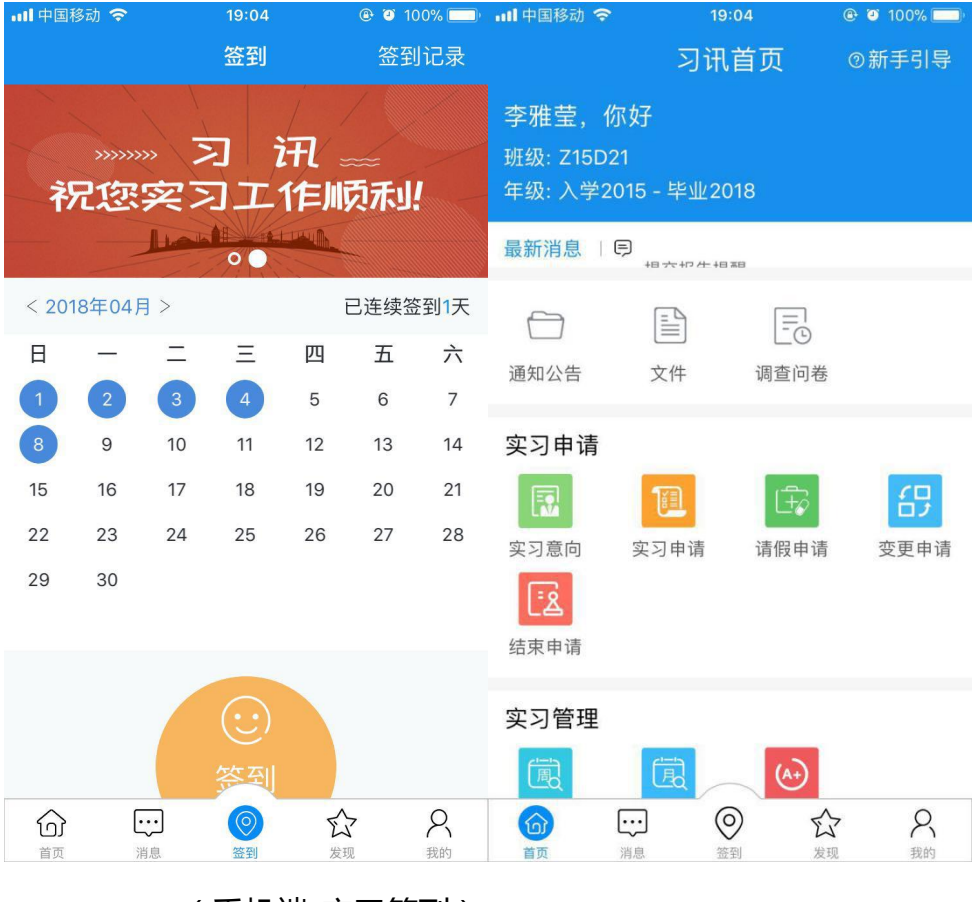

(手机端-实习签到)

# 6. 日报/周报/月报

学生到企业开始实习后,需提交日周月报。可通过手机客户端或web后 台提交日周月报,按照系统模板填写内容,并添加图片后即可提交;

#### 万博云信(北京)教育科技有限公司

\*

| 实习系统           | 毕业设计 |                   |            |          |      |      |      |
|----------------|------|-------------------|------------|----------|------|------|------|
| 🖸 通知公告         | ~    | 实习报告 » 实习日报       |            |          |      |      |      |
| ♥ 实习意向         |      |                   |            |          |      |      |      |
| 📰 实习申请         | ~    | 提交时间: 🇰           | 批阅         | 伏态: 全部 , | 搜索   | 导出报告 | 新建日报 |
| 请假管理           |      | 提交时间              | 批阅时间       | 批阅结果     | 批阅老师 | 已打回  | 操作   |
| <b>Q、</b> 实习签到 |      | 2017-03-10        | 2017-03-10 | 良好       | 李杰   | 否    | 查看   |
| 🖋 实习报告         | ~    | 共有1条, 毎页显示 15 * 条 |            |          |      |      |      |
| » 实习日报         |      |                   |            |          |      |      |      |
| - 实习周报         |      |                   |            |          |      |      |      |
| ★ 实习总结评优       | ~    |                   |            |          |      |      |      |
| ▶ 考评成绩         | ~    |                   |            |          |      |      |      |
| 🔺 个人资料         |      |                   |            |          |      |      |      |
| <b>(</b>       |      |                   |            |          |      |      |      |

(web 管理后台-实习报告)

| ••••• 中[   | 国移动 🗢                  | 12:13           |           | ●●●○○ 中国移动 🗢        | 12:13 | 🕑 🕈 99% 🚥 👎 | ●●●○○ 中国移动 令             | 12:13      | ⊕  |
|------------|------------------------|-----------------|-----------|---------------------|-------|-------------|--------------------------|------------|----|
|            |                        | 应用              |           |                     | 万博日记  | Ľ           | 取消                       | 撰写日报       | 提交 |
| $\bigcirc$ | <b>签到</b><br>每日实习签到    |                 | $\rangle$ | 唐娟的实习日报<br>审批状态:已批阅 |       | 2017-03-10  | 日报时间                     | 2017/10/31 | >  |
| Ξ          | <b>万博日记</b><br>万博实习日记  | 是交查看            | >         |                     |       |             | 今日工作内容                   |            |    |
|            | <b>万博周记</b><br>实习周记提交到 | 查看              | >         |                     |       |             |                          |            |    |
| e          | <b>实习意向</b><br>实习企业和岗( | 立意向报名           | >         |                     |       |             | 今日工作问题反馈                 |            |    |
| e          | <b>实习申请</b><br>实习申请提交  |                 | $\rangle$ |                     |       |             |                          |            |    |
| E          | <b>变更申请</b><br>实习变更申请  | 提交              | >         |                     |       |             | and see one doubt to the |            |    |
| E          | <b>结束申请</b><br>实习结束申请  | 是交              | >         |                     |       |             | 明日工作计划                   |            |    |
| E          | <b>请假申请</b><br>请假申请提交  |                 | >         |                     |       |             |                          |            |    |
| Ŷ          | <b>实习考评</b><br>多方评价给实: | 习打分             | >         |                     |       |             | 上传图片                     |            |    |
| A          | 附近实习生                  |                 | >         |                     |       |             | -1                       |            |    |
|            | <b>し</b><br>通讯录        | <b>〇〇</b><br>四用 | ()<br>我的  |                     |       |             |                          |            |    |

(手机端-实习日周月报)

## 7. 在线交流

✓ 通讯录中可查看实习同一群组的学生和辅导员、指导老师,点击姓名查
 看同学老师个人资料。

| ●●●○○ 中国移动 奈      | <sup>18:18</sup><br>通讯录 | ④ 100% ● +       | ••••○ 中国移动     |
|-------------------|-------------------------|------------------|----------------|
| 搜索                |                         | Q                |                |
| 班级                |                         |                  |                |
| <b>经</b> 1班<br>34 |                         |                  | 学生1 9          |
| 老师                |                         |                  |                |
| 医 王老师 🤇           | 3                       | 2 3              | 学院 机电学院        |
| 、"  李老师 C         | 3                       | 5<br>6<br>7      | 系部 <b>机械工程</b> |
| ▲ 黄老师 ♀           | 2                       | A<br>C<br>L<br>N | 专业 机电一体化       |
|                   |                         | S<br>W           | 班级 1班          |
| 2 赵老师 9           | 2                       | z                | 生日 1990-05-25  |
| ▲ 位老师 ○           | 3                       |                  | 联系电话 232232    |
| - 白老师 -           | 9                       |                  | QQ号码 2323      |
|                   | ,                       |                  | 联系邮箱 3434343   |
| 学生                |                         |                  | 民族 <b>汉族</b>   |
|                   |                         | (2)<br>我         | 私信联系TA         |

(手机端-通讯录)

通讯录中的群组和好友点击后,可参与实习群组群聊,和老师同学发起私聊,

聊天支持文字、语音、表情、图片。

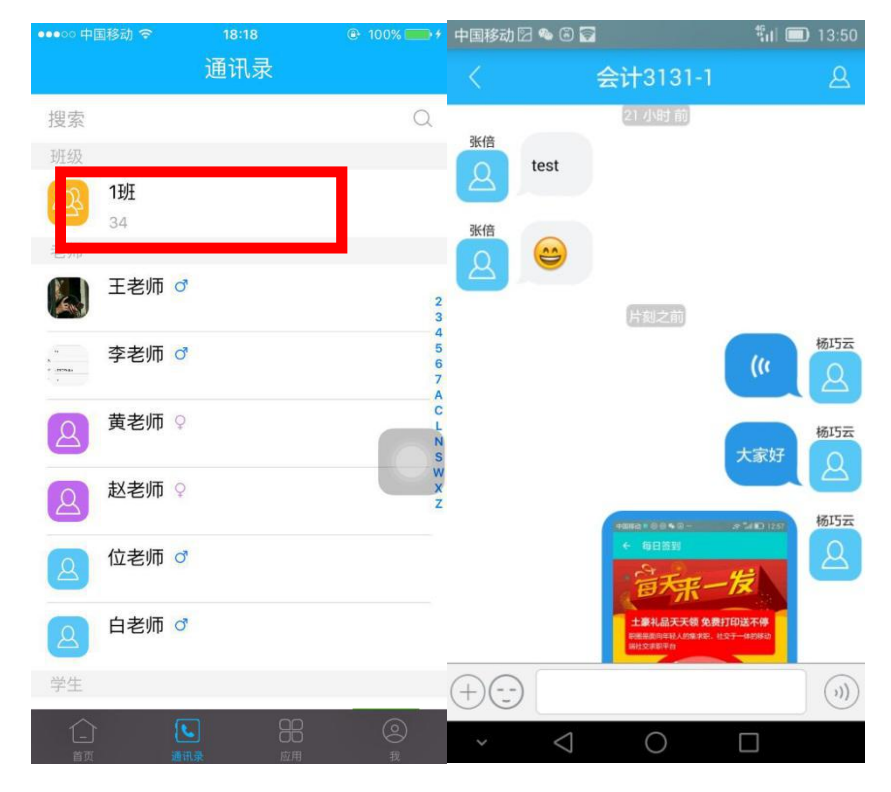

(手机端-在线交流)

## 8. 积分排名

系统根据学生使用表现情况进行积分统计并作为日常表现成绩,学生在个人资料中可查看积分累计情况,并按照全校积分进行排名

学生日常分计算规则:

签到积分:正常签到一次2分,异常签到一次1分;连续5天签到赠送2分。

**实习报告积分**:实习日报(周报、月报)老师批阅结果优、良、合格、不合格分别送5分,3分,1分,-2分。

实习总结积分:实习总结批阅结果优、良、合格、不合格分别送5分,3分,1分,

-2分

| ●●○○○ 中国移动 令 | <sup>18:21</sup><br>个人设置 | ● 1009<br>1  | % 💼 🗲        |
|--------------|--------------------------|--------------|--------------|
|              | <b>±110</b><br>⊹ 110119  |              | >            |
| 积分累积         | 只<br>一                   | 积分排名         |              |
| 我的成绩         |                          |              | >            |
| 帐号设置         |                          |              | $\bigcirc$   |
| 消息设置         |                          |              | $\mathbf{>}$ |
| 联系客服         |                          |              | >            |
| 清理缓存         |                          |              | >            |
|              | 退出当前帐                    | <del>5</del> |              |
|              | <b>し</b><br>通讯录          |              |              |

### 9. 变更申请

学生实习过程中如有单位或岗位变动,可通过手机或web后台提交变更申

.

### 请,提交后等待老师和相关部门审批。

| ▶ 万博云          | 信职业学 | 院                |      |       | <u>ର</u> 唐娟(学生)   退出 🕛 |
|----------------|------|------------------|------|-------|------------------------|
| 实习系统           | 毕业设计 |                  |      |       |                        |
| ☑ 通知公告         | ~    | 实习变更             |      |       |                        |
| ♥ 实习意向         |      |                  |      |       | 变更申请                   |
| 📑 实习申请         | ~    | 申请时间             | 审批状态 | 当前审批人 | 查看详情                   |
| 实习申请           |      | 共有0条、毎页显示 15 * 条 |      |       |                        |
| » 变更申请         |      |                  |      |       |                        |
| - 结束申请         |      |                  |      |       |                        |
| 请假管理           |      |                  |      |       |                        |
| <b>Q</b> ,实习签到 |      |                  |      |       |                        |
| 🏈 实习报告         | ~    |                  |      |       |                        |
| * 实习总结评(       | 尤 ~  |                  |      |       |                        |
| ▶ 考评成绩         | ~    |                  |      |       |                        |
| 💄 个人资料         |      |                  |      |       |                        |
| (<             |      |                  |      |       |                        |

(web 管理后台-变更申请)

| ●●●○○ 中国移动 夺 12:13                 | @ 🕇 99% 💼 f | ••••• 中国移动 🗢            | 14:29 |    |  |  |  |
|------------------------------------|-------------|-------------------------|-------|----|--|--|--|
| 应用                                 |             |                         | 变更申请  | 创建 |  |  |  |
| 签到<br>每日实习签到                       | >           |                         |       |    |  |  |  |
| <b>万博日记</b><br>万博实习日记提交查看          | >           |                         |       | ,  |  |  |  |
| <b>万博周记</b><br>实习周记提交查看            | >           |                         |       |    |  |  |  |
| <b>实习意向</b><br>实习企业和岗位意向报名         | $\rangle$   | (                       | 0     | O  |  |  |  |
| <b>实习申请</b><br>实习申请提交              | >           | 当前没有记录,请点击右上角按钮<br>进行创建 |       |    |  |  |  |
| <b>空更申请</b><br><sub>民习变更申请提交</sub> | >           |                         |       |    |  |  |  |
| <b>包 结束申请</b><br>实习结束申请提交          | >           |                         |       |    |  |  |  |
| <b>请假申请</b><br>请假申请提交              | >           |                         |       |    |  |  |  |
| ♀习考评<br>多方评价给实习打分                  | >           |                         |       |    |  |  |  |
| 👝 附近实习生                            | >           |                         |       |    |  |  |  |
|                                    | ②我的         |                         |       |    |  |  |  |

(手机端-变更申请)

# 10. 结束申请

实习结束时,点击"结束申请",通过 app 或后台提交实习结束申请,并 按系统步骤填写信息提交;

#### 万博云信(北京)教育科技有限公司

|          |      |                   |      |       | (e*) |
|----------|------|-------------------|------|-------|------|
| 实习系统     | 毕业设计 |                   |      |       |      |
| ☑ 通知公告   | ~    | 实习结束              |      |       |      |
| ♥ 实习意向   |      |                   |      |       | 结束申请 |
| 📑 实习申请   | ~    | 申请时间              | 审批状态 | 当前审批人 | 查看详情 |
| - 实习申请   |      | 2016-12-21        | 未通过  | -     | 查看详情 |
| - 变更申请   |      | 共有0条, 毎页显示 15 * 条 |      |       |      |
| » 结束申请   |      |                   |      |       |      |
| ▶ 请假管理   |      |                   |      |       |      |
| Q、实习签到   |      |                   |      |       |      |
| 🌶 实习报告   | ~    |                   |      |       |      |
| ★ 实习总结评优 | č v  |                   |      |       |      |
| ▶ 考评成绩   | ~    |                   |      |       |      |
| ▲ 个人资料   |      |                   |      |       |      |
| ·        |      |                   |      |       |      |
|          |      |                   |      |       | *    |

(web 管理后台-结束申请)

| ●●●○○ 中国移动 夺 12:13        |               | ●●●○○ 中国移动 🤝 |      | # 67%      |
|---------------------------|---------------|--------------|------|------------|
| 应用                        |               |              | 结束申请 | 创建         |
| ♥ 签到<br>每日实习签到            | >             | 唐娟结束印        | 申请   | 2016-12-21 |
| <b>万博日记</b><br>万博实习日记提交查看 | >             | 甲加小心         | 不通过  |            |
| <b>万博周记</b><br>实习周记提交查看   | >             |              |      |            |
| 实习意向<br>实习企业和岗位意向报名       | $\rightarrow$ |              |      |            |
| <b>实习申请</b><br>实习申请提交     | >             |              |      |            |
| <b>夏 变更申请</b><br>实习变更由请提交 | >             |              |      |            |
| <b>尼</b> 结束申请<br>实习结束申请提交 | >             |              |      |            |
| <b>记</b> 请假申请<br>请假申请提交   | >             |              |      |            |
| ♀习考评<br>多方评价给实习打分         | >             |              |      |            |
| 👝 附近实习生                   | >             |              |      |            |
|                           | 0             |              |      |            |

(手机端-结束申请)

# 11. 实习总结(网页版后台操作)

实习结束后,按照学校要求填写实习总结并提交给指导老师批阅

\*

| 实习系统           |      |                   |                       |          |      |      |      |      |
|----------------|------|-------------------|-----------------------|----------|------|------|------|------|
|                | 毕业设计 |                   |                       |          |      |      |      |      |
| ☑ 通知公告         | ~    | 实习总结              |                       |          |      |      |      |      |
| ♥ 实习意向         |      |                   |                       |          |      |      |      |      |
| 📑 实习申请         | ~    | 提交时间:             |                       | 批阅状态: 全部 | ٣    | 搜索   |      | 新建总结 |
| ▶ 请假管理         |      | 提交时间              | 实习时间                  | 批阅状态     | 批阅老师 | 批阅评语 | 总结评分 | 操作   |
| <b>2、</b> 实习签到 |      | 2017-05-25        | 2016/12/01-2017/05/25 | 已批阅      | 测试老师 | 不错   | 80   | 详情   |
| ▲ 实习报告         | ~    | 共有 1 条, 毎页显示 15 🔻 | 条                     |          |      |      |      |      |
| ★ 实习总结评优       | ~    |                   |                       |          |      |      |      |      |
| » 实习总结         |      |                   |                       |          |      |      |      |      |
| - 实习推优         |      |                   |                       |          |      |      |      |      |
| ■ 考评成绩         | ~    |                   |                       |          |      |      |      |      |
| 个人资料           |      |                   |                       |          |      |      |      |      |
| (())           |      |                   |                       |          |      |      |      |      |
|                |      |                   |                       |          |      |      |      |      |
|                |      |                   |                       |          |      |      |      |      |
|                |      |                   |                       |          |      |      |      |      |

(web 管理后台-实习总结)

# 12. 实习考评

实习完成后可通过Web或手机APP "实习考评"对本次实习进行考评,

学生自评,评价老师,评价企业。可以查看老师和企业对自己的评价。

| 实习系统     | 毕业设计 |                     |        |      |      |      |    |    |
|----------|------|---------------------|--------|------|------|------|----|----|
| ☑ 通知公告   | ~    | 我的考评任务              |        |      |      |      |    |    |
| ♥ 实习意向   |      | 我的考评任务 对我的考评        |        |      |      |      |    |    |
| 1 实习申请   | ~    | Mal Stricts Stricts |        |      |      |      |    |    |
| ➡ 请假管理   |      | 考评对象                | 对象类型   | 完成时间 | 考评状态 | 考评结果 | 评语 | 操作 |
| Q、实习签到   |      | 李杰                  | 学生评价老师 | ~    | 未考评  |      | -  | 考评 |
| ▲ 尔习报告   | ~    | 唐娟                  | 学生自评   | -    | 未考评  |      | -  | 考评 |
| 6 Scond  |      | 万博云信(北京)教育科技有限公司    | 学生评价企业 | -    | 未考评  |      | ~  | 考评 |
| * 实习总结评优 | ~    | 共有 3 条, 每页显示 15 🔻 条 |        |      |      |      |    |    |
| ▶ 考评成绩   | ~    |                     |        |      |      |      |    |    |
| > 实习考评   |      |                     |        |      |      |      |    |    |
| - 成绩查询   |      |                     |        |      |      |      |    |    |
| 🛔 个人资料   |      |                     |        |      |      |      |    |    |
| (®)      |      |                     |        |      |      |      |    |    |

(web管理后台-实习考评)

13. 实习成绩查询

老师对学生打分结束后,学生可查询本次实习的成绩。

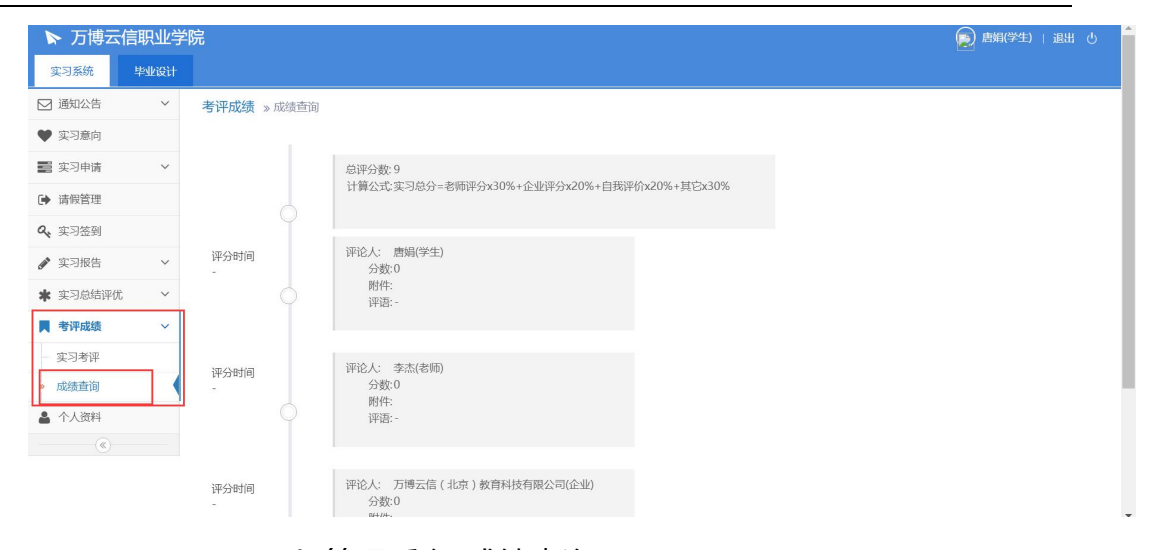

### (web 管理后台-成绩查询)

| 个人设置                                         | © 100% | •••••• 中国移动 令<br>〈 手           | 18:21<br>戈的成绩 | ● 100% → + |
|----------------------------------------------|--------|--------------------------------|---------------|------------|
| <b>学生110</b><br>学号: 110119                   | >      | 实习总分:-<br>实习总分=老师评约<br>我评价x10% | 分x45%+企业评分    | 分x45%+自    |
| 积分累积                                         | 积分排名   | 企业评价(45%)                      | ):-           |            |
| 北小市                                          |        | 自我评价(10%)                      | :-            |            |
| 我的成绩<br>———————————————————————————————————— |        | 老师评价(45%)                      | ):-           |            |
| 消息设置                                         | >      |                                |               |            |
| 联系客服<br>                                     | >      |                                |               |            |
| 退出当前帐号                                       |        |                                |               |            |
|                                              |        |                                |               |            |

(手机端-我的成绩)